# **STRMNFT** ユーザーマニュアル

# NFT 購入

www.strmnft.com

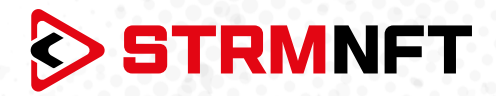

### 用語集

NFT - 非代替性トークン

**STRM** – StreamCoin, ストリームコインエコシステムの主要なユーティリティトークン

**NSTA\_602** – NFT標準トークンアグリーメント\_602、StreamCoinのNFTをミントするためのトークン 標準

BEP-20 - BinanceSmartChainのトークン標準

**Stream Chain** — StreamCoinエコシステムのネイティブブロックチェーン MetaMask — 暗号通貨ウォレッソフトウェア

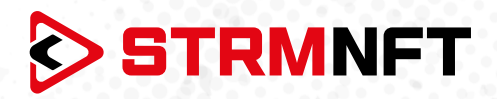

#### STRMNFTの概要と要件

STRMNFTは、ユーザーが超速度と低い取引手数料で自分のビデオとイメージに対するNFT所有権を作ることができるオールインワンマーケットです。ストリームチェーン上で運営され、ストリームコイン独自のNFT標準であるNSTA\_602を活用してNFTを作ります。

STRMNFTマーケットプレイスには、デスクトップまたはモバイルデバイスで動作するWebインターフェイ スがあります。ただし、すべてのSTRMNFT機能の利点を得るために、ユーザが満たさなければならない 要件がいくつかあります。

●マーケットプレイスに登録するための有効なEメールアドレス。

● STRMNFTに接続するためのMetaMaskウォレット(NFTをミント及び購入するために必要)。

● ミント手数料に十分なSTRM残金(BEP-20トークンのみ)(2022年7月まですべてのNFTはミント手数 料が無料)

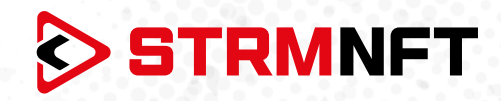

## NFTの購入

1. STRMNFTのアカウントにサインインします。

|                                                 | Email     |                       |
|-------------------------------------------------|-----------|-----------------------|
| SIGN IN<br>Biodichiain-based OTT Market Service | Password  | Ø                     |
| SIGN UP                                         |           | Forgot your password? |
|                                                 | Let's Sta | rt                    |
|                                                 |           |                       |

2. 販売可能なNFTを選択してください。

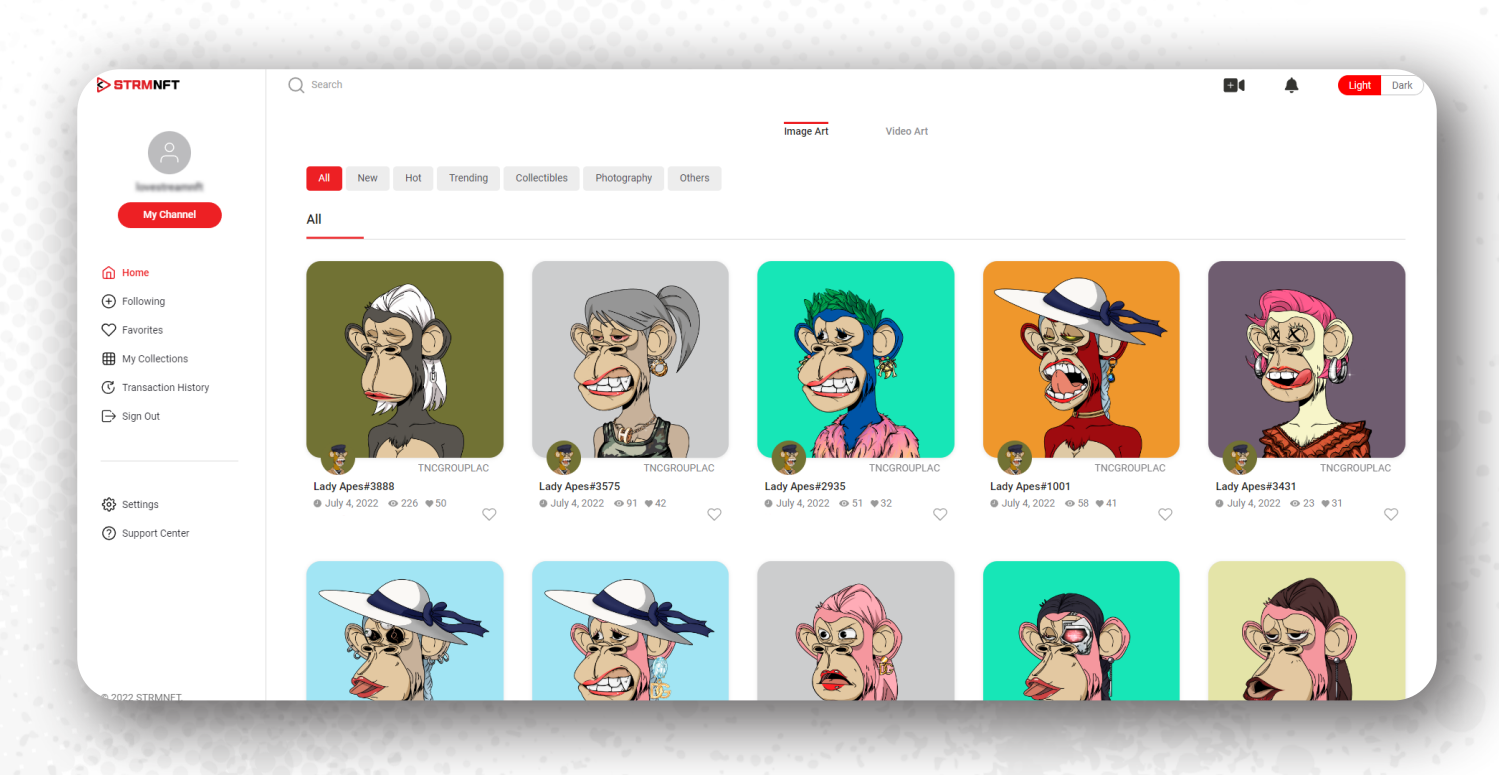

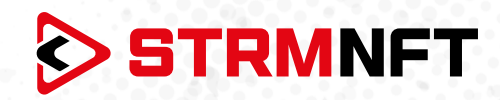

#### 3. BUYをクリックすると、価格などの詳細が表示されます。

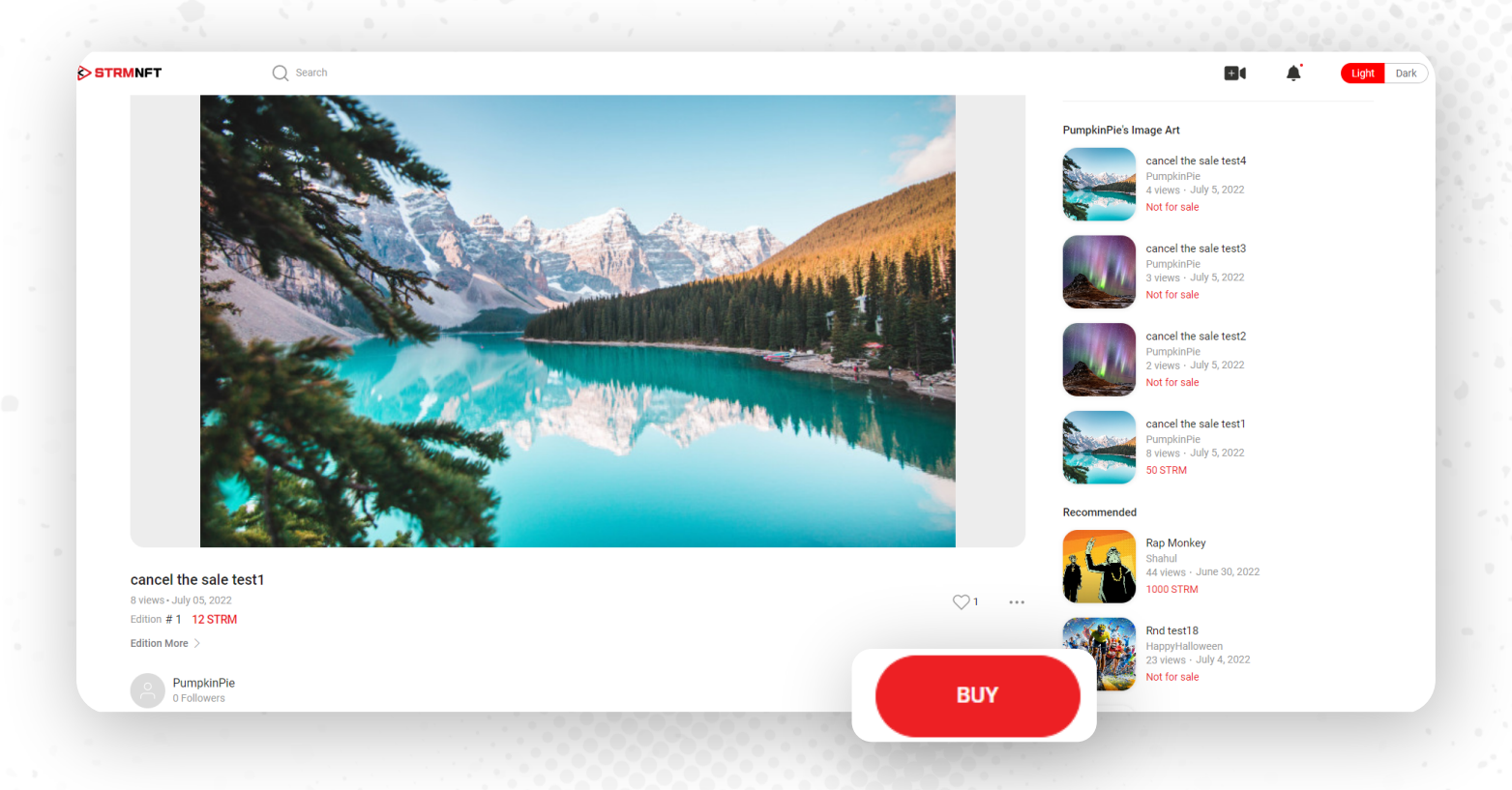

#### 4. PaymentをクリックしてNFT購入を進めます。

| STRMNFT                            | Q Search   |                        |                                           | 81                                                            | Light Da |
|------------------------------------|------------|------------------------|-------------------------------------------|---------------------------------------------------------------|----------|
|                                    |            |                        | 1                                         | PumpkinPie's Image Art                                        |          |
|                                    |            |                        |                                           | cancel the sale test4<br>PumpkinPie<br>4 views - July 5, 2022 |          |
|                                    |            |                        | Order                                     | cancel the sale test3 PumpkinPie                              |          |
|                                    | - ALADORK- | Edition                | #1                                        | 3 views - July 5, 2022<br>Not for sale                        |          |
|                                    | a de tre-  | Buyer's wallet address | 0x556cc/8204172a3db08332/6a00c75e604762x2 | cancel the sale test2                                         |          |
|                                    |            | Royalty                | 0%                                        | 2 views - July 5, 2022<br>Not for sale                        |          |
| 1                                  |            | Fee<br>Price           | 10 %<br>12 STRM                           | cancel the sale test1<br>PumpkinPle<br>8 views - July 5, 2022 |          |
|                                    |            | Close                  | Payment                                   | Recommended                                                   |          |
| cancel the sa                      | ale test1  |                        |                                           | Rap Monkey<br>Shahul<br>44 views - June 30, 2022<br>1000 STRM |          |
| Edition # 1 12 S<br>Edition More > | TRM        |                        |                                           | Rnd test18<br>HappyHalloween<br>29 www Jithr & 2022           |          |

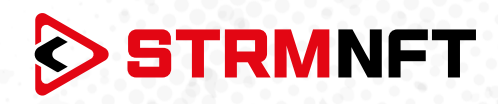

5. 取引の確認のためMetaMaskウォレットがポップ画面で表示されます。

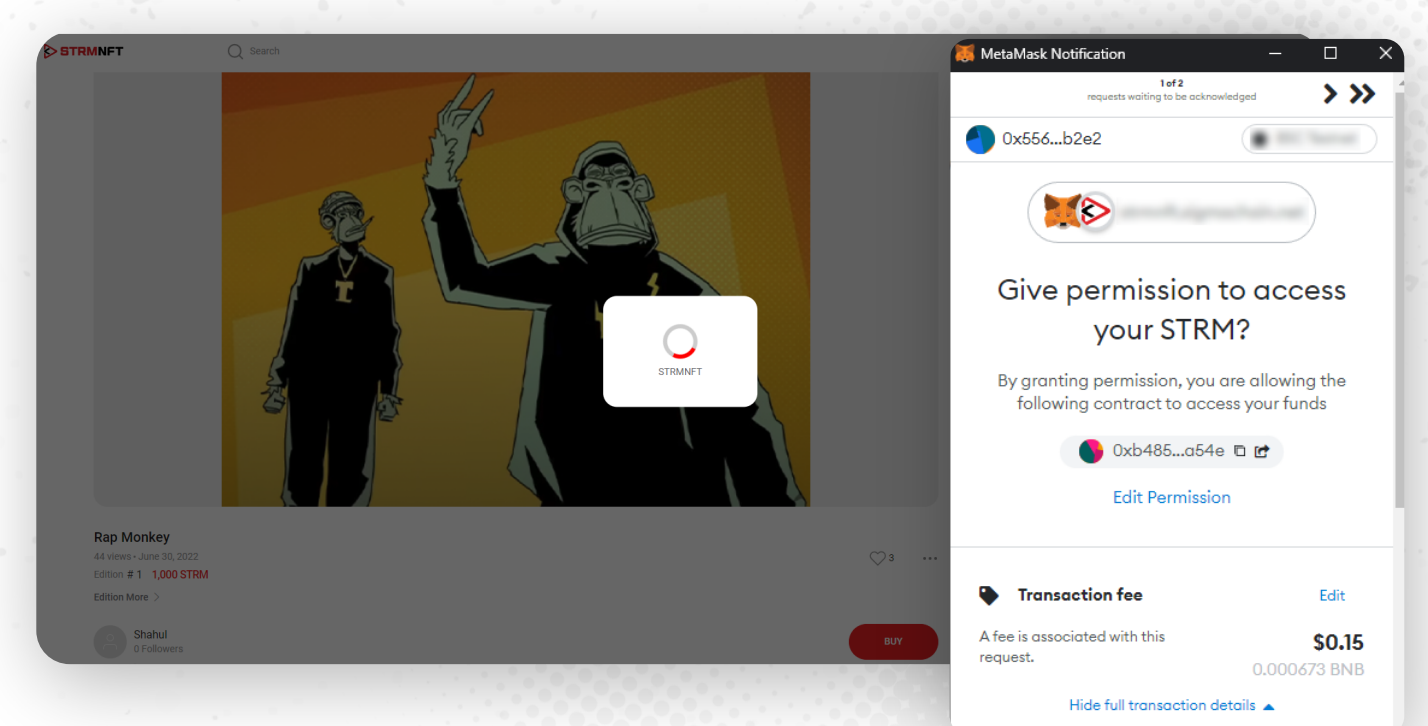

6. MetaMaskでConfirmをクリックして続行します。

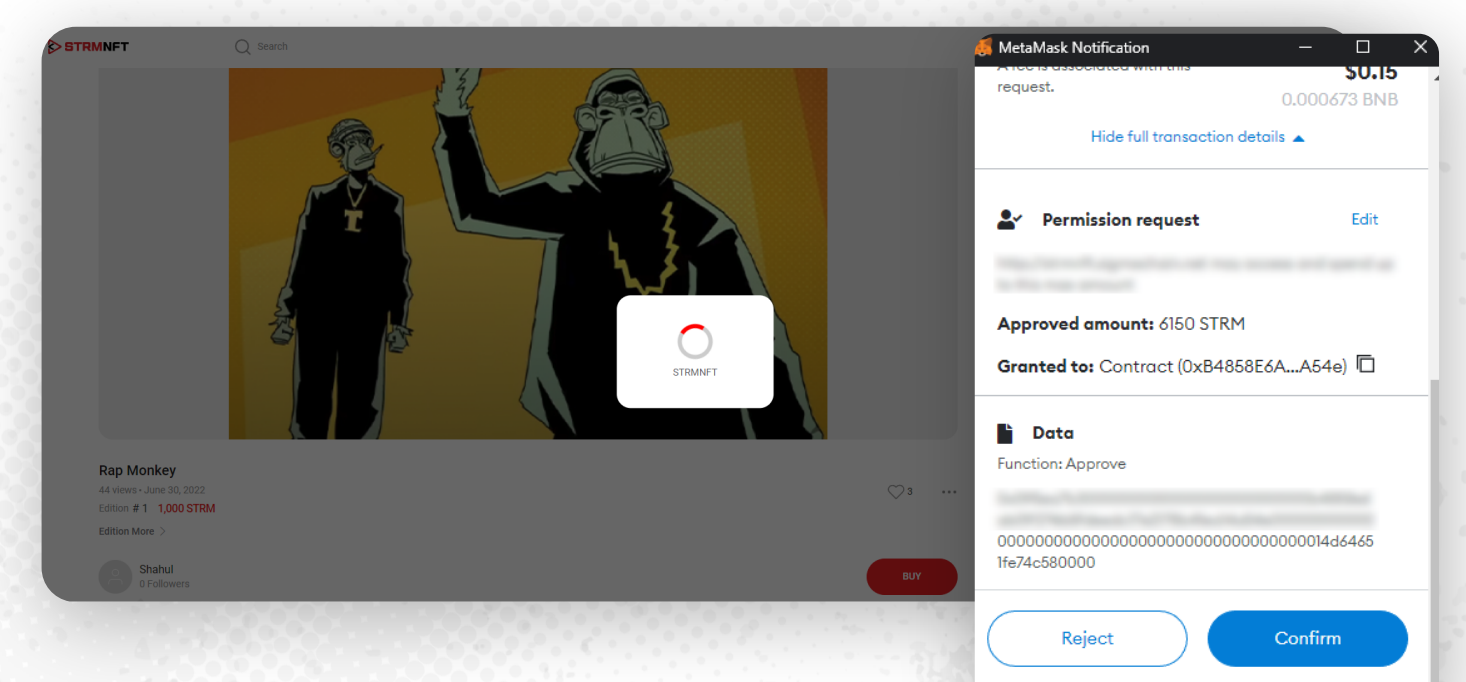

REJECT 2 TRANSACTIONS

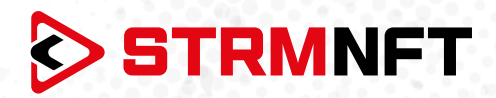

- 7. プロセスが完了すると、NFTの所有権はSTRMNFTアカウントに移動します。
  - 8. 購入したすべてのNFTを表示するには、ホームページにアクセスし、**My Collections**をクリック、そして**Owned**\*をクリックしてください。

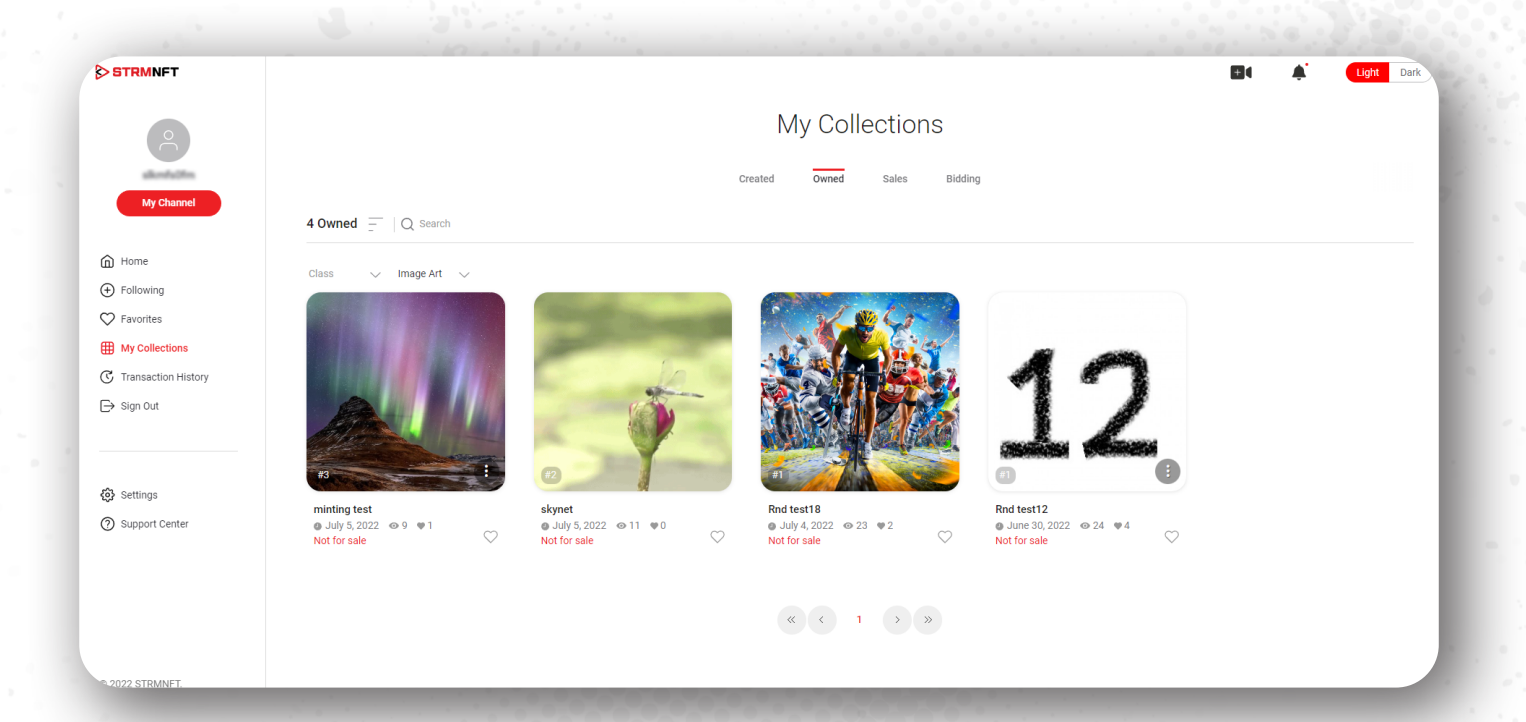

**注意:**保有するNFT動画を見つけるには、My CollectionsでフィルタをImage ArtからVideo Artに切り替えて下さい。